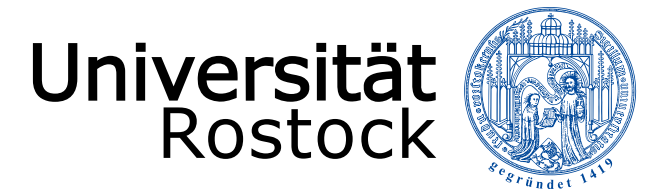

Traditio et Innovatio

## How can I find my time table?

Go on the website https://lsf.uni-rostock.de/

Change the language at the right top corner.

Press on "Courses" - "Curricula Table (List)".

Search for Computational Science and Engineering (CSE) or Electrical Engineering (EE) and press in the same line at the end "All".

Choose on the right side at Plan please "medium" or "long".

Now choose at the left side instead of the week "Lecture duration" and press on "show".

Now you see all the modules which are offered for CSE or EE in the semester. You do not need to attend them all. Please check your Curriculum and take only modules from your first semester and with not more than 30 Credit Points (Leistungspunkte).

Later on when you got your University log in you can save your own time table on this website. In this case you login after changing the language and continue with all these steps. When you see the timetable you can "preselect" your courses. Afterwards press on "preselect course" and "save".

If you need help please ask an older student or come to us.

Studienbüro IEF Albert-Einstein-Straße 26, room 005 and room 006 <u>https://www.ief.uni-rostock.de/studienbuero</u>

(www.ief.uni-rostock.de  $\rightarrow$  Studierende  $\rightarrow$  Studienbüro)